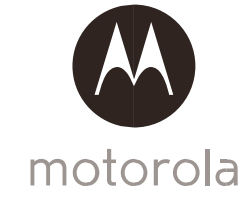

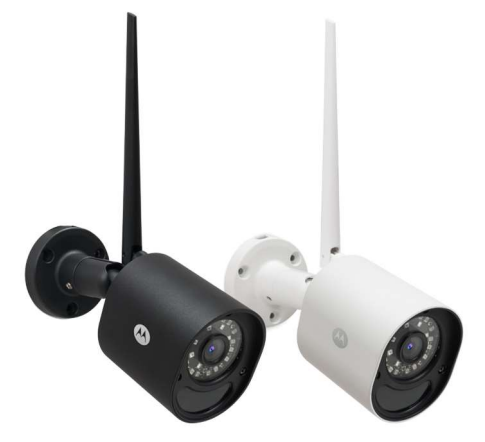

# Käyttöohje

#### Wi-Fi® Ulkovalvontakamera

Malli: Focus 72, Focus 72-2, Focus 72-3, Focus 72-4 Focus 72-W, Focus 72-W2, Focus 72-W3, Focus 72-W4

Ominaisuudet joita käyttöohjeessa kuvataan voivat muuttua ilman esillistä ilmoitusta...

# Tervetuloa...

# Uuden Motorola Wi-Fi<sup>®</sup> ulkovalvontakameran käyttäjäksi!

Kiitos, että olet tehnyt ostopäätöksen uudesta Motorola Wi-Fi® ulkovalvontakamerasta.

Jos olet aiemmin miettinyt mitä tapahtuu, kun et ole kotona, niin enää ei tarvitse. Nyt voit valvoa lapsiasi, lemmikkejäsi tai omaisuuttasi tällä helppokäyttöisellä valvontajärjestelmällä. Voit asentaa kameran helposti your iPhone®/iPad® tai Android™ laitteillasi ja katsoa valvontakameran kuvaa and Tietokoneeltasi, tai iPhone®/iPad® ja Android™ laitteiltasi.

Säilytä alkuperäinen ostokuitti. Mahdollisten takuuasioiden hoitoon kuittikopio on oltava saatavilla. Tuotteen rekisteröinti ei ole tarpeen takuun tuotetakuun takia.

Tuotteeseen liittyvissä kysymyksissä, soita (palvelukieli Englanti):

+491805 938 802 in Europe Email: motorola-mbp@tdm.de

Käyttöohje sisältää kaiken tarvittavan kameralaitteen käyttöön. Lue ensin turvallisuusohjeet sivuilta 5-7 ennen kameran asentamista..

#### Pakkaussisältö

- 1x Wi-Fi Kamera
- 1x Antenni

## Overview of your Camera

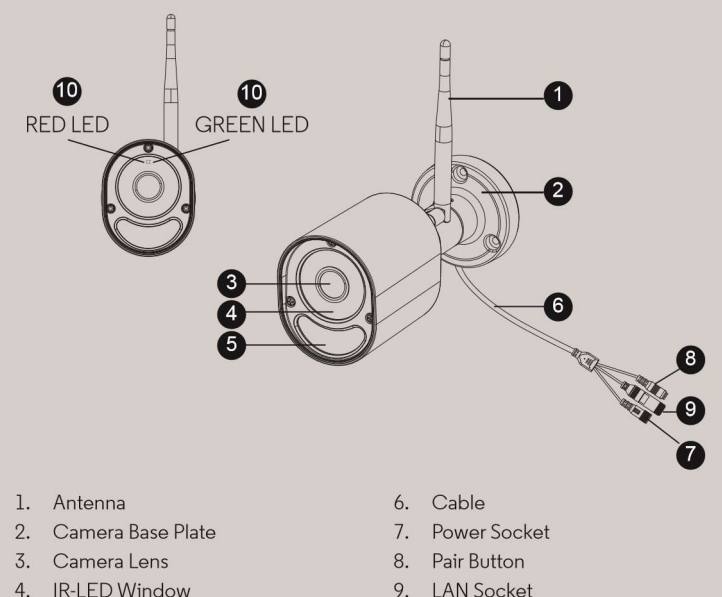

5. Motion detect Window

10. Status LED

IU. SIAIUS LE

\* An Ethernet connection is required when the Wi-Fi<sup>®</sup> connection is not optimal. Connect the Ethernet cable (not supplied) to the LAN interface, and then connect the other end to a spare port on your router.

#### Important guidelines for installing your Wi-Fi<sup>®</sup> Camera Unit

- Use of other 2.4 GHz products, such as other wireless networks, Bluetooth<sup>™</sup>systems or microwave ovens may cause interference with this product. Keep the Wi-Fi<sup>®</sup> Camera Unit away from these types of products, or turn them off if they appear to be causing interference.
- Always ensure that you have a good  $\mathsf{Wi}\text{-}\mathsf{Fi}^{\mathbb{R}}$  connection available.

#### 1x Virta-adapteri

- 1x Pika-aloitusopas
- 3x Kiinnitysruuvia ja seinäproput
- 1x kuusoikoloavain
- 1x LAN kaapeli

Monikamerapakkauksissa on useampia virtalähteitä kameroiden määrän mukaan.

### Sisältö

| 1. Käyttöturvallisuus5                                                              |                                                                                |                |  |  |
|-------------------------------------------------------------------------------------|--------------------------------------------------------------------------------|----------------|--|--|
| 2. Laitevaatimukset                                                                 |                                                                                |                |  |  |
| 3. Aloitus – Käyttö                                                                 | turvallisuus                                                                   | 8              |  |  |
| 3.1 Kuinka rekister                                                                 | öidä kamera Hubble – tilille?                                                  | 8              |  |  |
| 3.1.1                                                                               | Kameran käyttöönotto                                                           | 8              |  |  |
| 3.1.2                                                                               | Kameran alkutoimet                                                             | 9              |  |  |
| 3.1.3                                                                               | Vesitiiviin tulpan kiinnitys LAN kaapelille                                    | 11             |  |  |
| 3.1.4                                                                               | Status LED valot:                                                              | 12             |  |  |
| 3.2 Käyttäj                                                                         | jätili ja asennus Android™ laitteilla                                          | 13             |  |  |
| 3.2.1                                                                               | Virta päälle ja kameran yhdistäminen                                           | 13             |  |  |
| 3.2.2                                                                               | Lataa Hubble Applikaatio                                                       | 13             |  |  |
| 3.2.3                                                                               | 3.2.3 Käynnistä Hubble for Motorola Monitors App on Android™                   |                |  |  |
| Devices applikaatio                                                                 |                                                                                |                |  |  |
| 3.2.4                                                                               | Lisää kamera tilillesi                                                         | 14             |  |  |
| 3.3 Käyttä                                                                          | 3.3 Käyttäjätili ja asennus iPhone <sup>®</sup> /iPad <sup>®</sup> laitteilla1 |                |  |  |
| 3.3.1                                                                               | Virta päälle ja kameran yhdistäminen                                           | 17             |  |  |
| 3.3.2                                                                               | Lataa Hubble applikaatio                                                       | 17             |  |  |
| 3.3.3                                                                               | Käynnistä Hubble for Motorola Monitors App on                                  |                |  |  |
| iPhone®/iPad® applikaatio17                                                         |                                                                                |                |  |  |
| 3.3.4                                                                               | Lisää kamera tilillesi                                                         | 18             |  |  |
| 4. Applikaation valikko21                                                           |                                                                                |                |  |  |
| 5. Työskentely tietokoneella                                                        |                                                                                |                |  |  |
| 6. Apu23                                                                            |                                                                                |                |  |  |
| 7. Yleiset tiedot                                                                   |                                                                                |                |  |  |
| 8. Tekniset tiedot                                                                  |                                                                                |                |  |  |
| <ol> <li>6. Apu</li> <li>7. Yleiset tiedot</li> <li>8. Tekniset tiedot .</li> </ol> |                                                                                | 23<br>29<br>33 |  |  |

# 1. Käyttöturvallisuus

WI-FI<sup>®</sup> KAMERAN KÄYTTÖÖNOTTO JA KÄYTTÖ :

 Määritä paras paikka Wi-Fi<sup>®</sup> Kameralle, joka tarjoaa parhaan näkymän alueelle jota haluat valvoa (esim. takapiha tai ulko-ovi) Kiinnitä kamera tasaiseen seinäpintaan mukana tulevilla kiinnikkeillä ja noudata annettuja asennusohjeita.

#### VAROITUS

Tämä Wi-Fi® Kamera on kaikkien oleellisten sähkömagneettisten kenttien standardointien mukainen ja oikein ohjekirjan ohjeiden mukaan käytettynä täysin käyttöturvallinen. Tämän vuoksi lue aina ohjeet ennen laitteen käyttöönottoa.

- Säilytä tämä käyttöohje tallessa.
- Älä peitä Wi-Fi® Kameraa pyyhkeellä tai huovalla.
- Kokeile Wi-Fi<sup>®</sup> Kameraa ja kaikkia sen toimintoja, että osaat käyttää kameraa oikein ennen virallista käyttöönottoa.
- Älä asenna Wi-Fi® Kameraa lähelle tulta tai voimakasta lämpölähdettä.
- Käytä vain laturia joka on toimitettu laitteen mukana. Muiden
- virtalähteiden käyttö voi vahingoittaa laitetta.
- Älä käytä jatkojohtoja virtalähteen kanssa.
- Älä koskettele virtaliittimiä terävillä metalliesineillä.

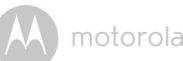

Tärkeitä ohjeita:

- Lue ja noudata annettuja käyttöohjeita.
- Säilytä ohjeet myöhempää käyttöä varten.
- Usko varoituksia Toimi annettujen käyttöohjeiden mukaisesti.
- Virtalähteet Tätä tuotetta tulee käyttää vain merkityn mukaisella virtalähteellä. Jos et ole varma mitä virtaa asennuskohteessa on saatavilla ota selvää asiasta paikalliselta sähköyhtiöltäsi ennen kameran kytkemistä.
- Ylijännite Älä käytä suojaamattomia pistorasioita tai jatkojohtoja, sillä tämä voi aiheuttaa sähköiskun tai tulipalon vaaran. Ylijännitteiset pistorasiat, jatkojohdot, suojaamattomat liittimet tai johdot, tai rikkonaiset johto- ja liitinosat ovat vaarallisia. Käyttö voi tällöin aiheuttaa sähköiskuntai tulipalon vaaran. Käy säännöllisesti läpi virtajohdot ja jos huomaat vaurioita, korjauta johdot ammattilaisen toimesta.
- Virtajohtojen suojaus -Virtajohdot tulisi kiinnittää, jotta niihin ei kävellä tai toiset esineet eivät hankaa niitä vasten tai niiden päälle ei kasata esineitä. Huomioi erityisesti johdot kohdissa, joissa ne ne lähtevät laitteesta, ja kytkeytyvät virtapistokkeeseen.
- Ylijännitesuoja On suositeltavaa, että kamera kytketään ylijännitesuojaan.. Tämä suojaa laitetta ylijännitteiltä. Ylijännitesuojien tulee olla CEhyväksyttyiä.
- Jatkuva virtalähde (UPS) Koska laite on suunniteltu kokoaikaiseen 24/7 käyttöön, suosittelemme että kytket laitteen UPS – yksikköön. UPS – laitteissa on sisäinen akku, joka tuottaa laitteelle virtaa sähköjen katkeamisenkin jälkeen. UPS -laitteissa tulisi olla CE-merkintä. HUOMIO: Säilytä sähköturvallisuus. Sähköjohdolliset laitteet, jotka ovat kytkettyinä tähän tuotteeseen tulee olla CE tyyppihyväksyttyjä eikä niitä saa modifioida turvallisuusominaisuuksien poistamiseksi. Tällä suojaudut tulipalo- ja sähköiskun vaaralta. Jos olet epävarma, ota yhteyttä ammattilaisiin.
- Liitännäislaitteet ja lisäosat Älä käytä ulkoisia lisälaitteita tuotteen kanssa ilman valmistajan suositusta.

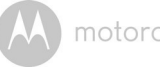

- Kameran jatkojohdot Tarkista jatkojohdon luokitus ennen asennusta varmistaaksesi sen sopivuuden käyttöön.
- Asennus Kaikki tuotteen asennukset tulee suorittaa annettujen käyttöohjeiden ja osilla jotka tulivat pakkauksen mukana.
- Kameran asennuksesta Kameraa ei ole tarkoitettu upotettavaksi veteen. Ulkoasennuksessa on hyvä valita suojaisa paikka. Lämpö – Tuote tulisi asentaa erilleen lämpölähteistä, kuten takat, lämmittimet, lämpöpuhaltimet, tai muut laitteet jotka aiheuttavat voimakasta lämpösäteilyä.
- Kaikki tuotteen asennukset tulee suorittaa annettujen käyttöohjeiden ja valmistajan antamien suositusten mukaisesti.

# 2. Järjestelmävaatimukset

WWW verkkopalvelu (tietokonekäyttö)

- Windows<sup>®</sup> 7
- Mac OS® 10.7
- Chrome™ 24
- Internet Explorer<sup>®</sup> 9
- Safari<sup>®</sup> 6
- Java™ 7
- Firefox® 18.0
- Adobe<sup>®</sup> Flash<sup>®</sup> Player 15.0

#### Android

• Versio 4.2 or above

iPhone<sup>®</sup>/iPad<sup>®</sup> iOS • Versio 7.0 or abov

Wi-Fi<sup>®</sup> vaatimukset:

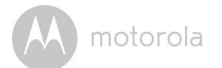

 vähintään 0.6 Mbps kaistan jakonopeus per kamera. tarkista verkon nopeus: <u>http://www.speedtest.net/</u>

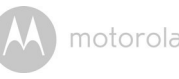

## 3. Aloitus – käyttöturvallisuus

### Kuinka se toimii?

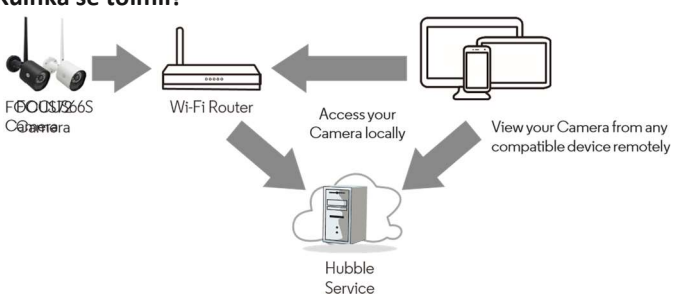

Kun käyttäjä ottaa yhteyden kameraan, suojattu palvelin varmistaa käyttäjän henkilöllisyyden ja antaa pääsyn kameralle.

## 3.1 Kuinka rekisteröidä kamera Hubble – tilille?

#### 3.1.1 Kameran käyttöönotto

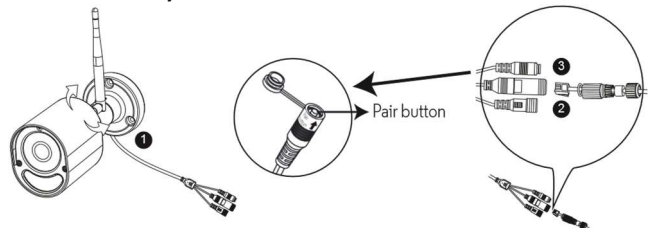

#### WIFI ASENNUS

Kohta 1: Kytke antenni kameran takana olevaan liittimeen. Kohta 2: Kytke virtaliitin kameran virtapistokkeeseen ja ruuvaa kiinni vesisuoja. Yhdistä virtalähde sopivaan pistorasiaan ja odota että kameran LED

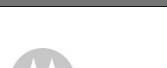

### motorola

valo alkaa vilkkumaan punaisena. Huomioi, että pistorasian tulee olla helposti käytettävissä laitteen irrottamiseksi sähköverkosta tarvittaessa.

Kohta 3: Paina yhdistämispainiketta (PAIR) 3 sekunnin yhtenäinen aika kunnes molemmat punainen ja vihreä LED vilkkuvat yhtä aikaa.

Kohta 4: Avaa applikaatio ja paina '+' painiketta etsiäksesi valikosta Focus 72 Kameran ja noudata tämän jälkeen applikaation antamia ohjeita.

#### LAN ASENNUS (Kiinteä asennus)

Kohta 1: Yhdistä LAN – kaapeli kameran LAN porttiin ja toinen pää modeemiisi. Kiinnitä vesisuojus.

Kohta 2: Kytke virtaliitin kameran virtapistokkeeseen ja ruuvaa kiinni vesisuoja. Yhdistä virtalähde sopivaan pistorasiaan ja odota että kameran LED valo alkaa vilkkumaan punaisena. Huomioi, että pistorasian tulee olla helposti käytettävissä laitteen irrottamiseksi sähköverkosta tarvittaessa.

Kohta 3: Paina yhdistämispainiketta (PAIR) 3 sekunnin yhtenäinen aika kunnes molemmat punainen ja vihreä LED vilkkuvat yhtä aikaa.

Kohta 4: Avaa applikaatio ja paina '+' painiketta etsiäksesi valikosta Focus 72 Kameran ja noudata tämän jälkeen applikaation antamia ohjeita.

#### 3.1.2 Kameran Asennus

HUOMIO: Suosittelemme kameran aktivointia ja käytön toiminnan varmistamista oman Wifi / LAN verkkosi kanssa, ennen kuin alat porata kiinnitysreikiä tai läpivientejä rakenteisiin.

- . A. Poraa ruuvien reiät
  - Merkitse kameran paikka seinälle ja tarkista että kaapeliohjain on oikeassa asennossa kiinnityspalassa suuntaan johon haluat johtojen kamerasta suuntautuvan, ellet poraa niille läpivientiä suoraan kameran takaa kiinnityspalan alta.
  - Poraa 3 aukkoa (4.5mm halkaisija) ja vasaroi tulpat (mukana) reikiin tarvittaessa.

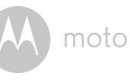

10

Getting started - Connecting Devices

 Jos haluat ohjata kaapelit suoraan kameran takaa seinän läpi, poraa niille oma 22mm halkaisijaltaan oleva aukko.

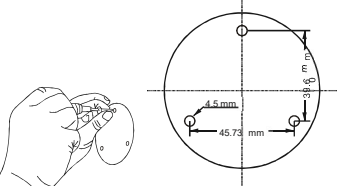

- B. Kamerayksikön kiinnitys seinään tai kattoon
  - Sijoita johdot kulkemaan kaapeliohjainta pitkin tai seinään tai kattoon porattuun aukkoon suoraan kiinnityspalan takaa.
  - Kiinnitä kiinnityspala mukan tulleilla 3:lla ruuvilla.
  - Tarkista että kiinnitys on tukeva.

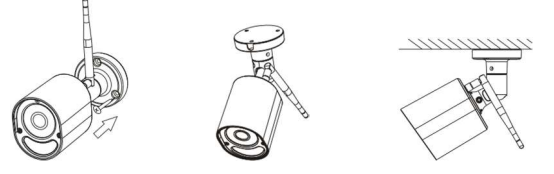

- C. Käännä oikea kulma kameraan ja kiinnitä kamera asentoon
  - Irroita mukana tulevalla työkalulla ruuvikiinnitykset jotka säätävät kameran kulmaa.
  - Muokkaa kameran kulma sopivaksi ja tämän jälkeen kiristä ruuvit uudelleen.

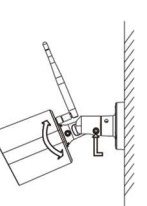

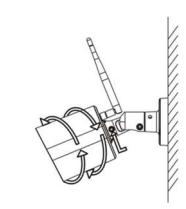

- D. LAN johdon kiinnittäminen kamerayksikköön
  - LAN liitin mahdollistaa suoran kiinnityksen modeemiin kiinteällä verkkoyhteydellä. Yhdistä alla näytetysti LAN liitin LAN porttiin ja kiinnitä tämän jälkeen vesisuoja.

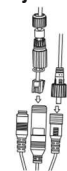

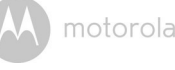

Kohta 3:

# 3.1.3 Kuinka koota vesisuoja LAN kaapelille

#### Kohta 1: Sijoita O-rengas LAN portin päälle.

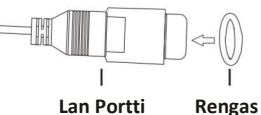

Kohta 2: Ohjaa LAN liitin ja kaapeli läpi osan 1 kumitiivisteen ja osan 2 kuten alla olevassa kuvassa.

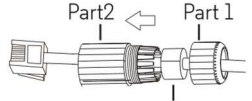

kumitiiviste – kierrä tämä kaapelin ympärille ja asenna.

Kiinnitä LAN pistoke LAN porttiin.

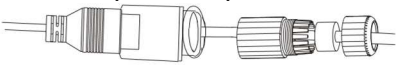

Step 4: Turn and lock Part 2 to the LAN socket.

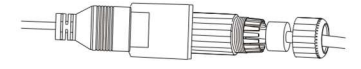

Kohta 4: Käännä ja lukita Osa 2 LAN porttiin.

Kohta 5: Tarkista että Kumitiiviste on kiinnitetty osan 2 taakse ja kiinnitä osat 1 ja 2 viimeistelläksesi liitoksen.

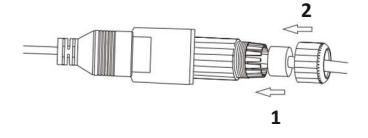

Getting started - Connecting Devices

3

14

Getting started - Connecting Devices

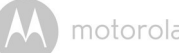

#### ниоміо

Jos et käytä kiinteää LAN asennusta kiinnitä johdon päähän vesisuojaustulppa (mukana pakkauksessa) 3.1.4 LED valon ilmoitukset värien mukaan:

| Status                                                            | LED valot                                                                                      |
|-------------------------------------------------------------------|------------------------------------------------------------------------------------------------|
| Virta käynnistymässä                                              | VIHREÄ ja PUNAINEN LED päällä noin 5<br>sekuntia, sitten VIHREÄ LED päällä noin<br>10 sekuntia |
| WIFI kytkeytymässä                                                | PUNAINEN LED Vilkkuu 2 sekunnin välein.                                                        |
| Paritustila paina (PAIR) nappia<br>3 sekunnin ajan.               | sekä PUNAINEN että VIHREÄ<br>valovilkkuvat samanaikaisesti.                                    |
| Videokuvauksen ollessa päällä                                     | LED vilkkuu VIHREÄNÄ sekunnin välein.                                                          |
| Palvelinyhteys päällä, mutta ei<br>videokuvausta päällä           | LED palaa VIHREÄNÄ                                                                             |
| Verkkoyhteys modeemiin<br>ollut päällä, mutta yhteys<br>katkennut | LED vilkkuu PUNAISENA sekunnin välein.                                                         |

huomio: Voit ainoastaan aktivoida laitteen yhteensopivalla mobiililaitteella et PC web sovelluksella.

## 3.2 Käyttäjätili ja asennus Android™ Laitteilla

Mitä tarvitset

- FOCUS72 Kamera
- Virtalähde Focus72 Kameralle
- Laite, jossa Android 4.2 tai uudempi käyttöjärjestelmä

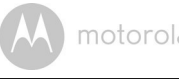

#### 3.2.1 Virta päälle ja laitteen paritus

Kytke Focus72 sopivaan virtalähteeseen ja käännä virta päälle. (Katso 3.1.1 Kameran asennus, Kohta 2)

- Kameran vihreä LED valo vilkkuu kun kamera on käynnistynyt.
- 3.2.2 Lataa Hubble applikaatio
- Mene Google Play™ kauppaan ja etsi "Hubble for Motorola Monitors" applikaatio.
- Lataa"Hubble for Motorola Monitors" Applikaatio Google Play™ kaupasta ja asenna se laitteeseesi.

3.2.3 Käynnistä Hubble for Motorola Monitors Applikaatio Android™ laitteella

- Varmista että Android<sup>™</sup> laitteesi on yhdistetty WIFI modeemiisi.
- Avaa "Hubble for Motorola Monitors" sovellus, kirjoita tilitietosi, lue läpi palvelusäännöt ja klikkaa "I agree to the Terms of Use"ennen kuin näpäytät "create" jolla luot profiilin. (Picture A1)

#### Huomio

Jos sinulla on jo Hubble tili niin ohita tämä vaihe, kirjaudu sisään ja siirry seuraavaan kohtaan.

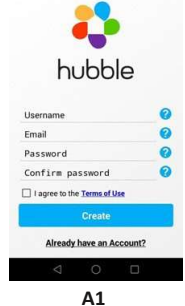

3.2.4 Kameran lisääminen tiliisi

• Näpäytä **O**oikeassa yläkulmassa lisätäksesi uuden kameran. (Kuva A2)

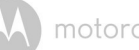

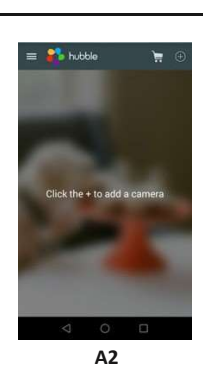

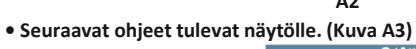

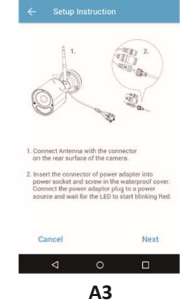

- Laita kameraan virta päälle ja odota pari minuuttia että kamera on täysin käynnistynyt.
- Näpäytä jatka painiketta (Continue)
- Seuraavat asennusohjeet ilmaantuvat näytölle. (Kuva A4)

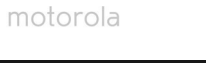

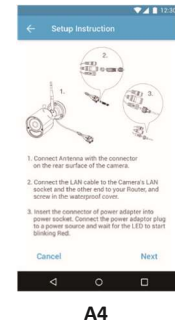

- Paina pohjaan paritus (PAIR) nappia kamerassa noin 3 sekunnin ajan, kunnes LED valot välkkyvät nopeasti. r
- näpäytä jatka painiketta (Continue).
- Applikaatio etsii ja yhdistää kamerasi automaattisesti. (Kuvat A5, A6).

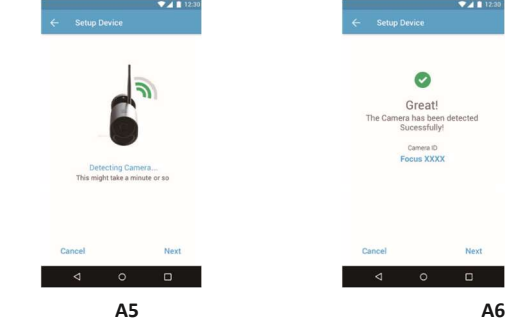

• Valitse sama Wi-Fi® Verkko, johon Android – laitteesi on kytkettynä, kirjoita salasanasi ja paina 'Connect' painiketta. (Kuvat A7, A8)

| Getting started - Connecting Devices 17                                                                                                    | 18 Getting started - Connecting Devices                                                                                                    |
|----------------------------------------------------------------------------------------------------|----------------------------------------------------------------------------------------------------|
| motorola                                                                                                    | motorola                                                                                                    |
| Seciel and for the second and the second and t | <ul> <li>3.3 Käyttäjätili ja asennus ja iPhone®/iPad® laitteilla<br/>Mitä tarvitset</li> <li>FOCUS72 Kamera</li> <li>Kameran virtalähde</li> <li>iPhone® / iPad® jossa iOS versio 7.0 tai uudempi</li> <li>3.3.1 Virta Päälle ja laitteen paritus<br/>Yhdistä FOCUS72 virtalähde soveltuvaan virtalähteeseen ja kiinnitä johto<br/>pistorasiaan. (Katso 3.1.1 Kameran käyttöönotto, Kohta 2)</li> <li>Kameran VIHREÄ valo vilkkuu kun kamera on täysin käynnistynyt.</li> </ul>                                                                                                    |
| <text></text>                                                                                                    | <ul> <li>3.3.2 Lataa Hubble - applikaatio</li> <li>Mene App Storeen ja etsi "Hubble for Motorola Monitors" applikaatio.</li> <li>Lataa "Hubble for Motorola Monitors" Applikaatio ja asenna se iPhone®/<br/>iPad® laitteeseesi.</li> <li>3.3.3 Käynnistä Hubble Applikaatio iPhone®/iPad® laitteella</li> <li>Varmista että laitteesei on kytketty Wi-Fi® verkkoon.</li> <li>Käynnistä "Hubble for Motorola Monitors" kirjoita tilitietosi, lue läpi<br/>palvelusäännöt ja klikkaa "I agree to the Terms of Use"ennen kuin<br/>näpäytät "create" jolla luot profiilin. (Picture i1)</li> <li>Huomio:<br/>Jos sinulla on jo Hubble tili niin ohita tämä vaihe, kirjaudu sisään ja siirry<br/>seuraavaan kohtaan.</li> </ul> |
| A9<br>A9<br>• Näpäytä 'View Camera' katsoaksesi videotallennetta kameralta. LED valo<br>kamerassa vaihtuu vihreäksi ja alkaa vilkkua.                                                                                                    |                                                                                                    |

bubble
barrane
based
continues
and
based
continues
based
continues
continues
continues
continues
continues
continues
continues
continues
continues
continues
continues
continues
continues
continues
continues
continues
continues
continues
continues
continues
continues
continues
continues
continues
continues
continues
continues
continues
continues
continues
continues
continues
continues
continues
continues
continues
continues
continues
continues
continues
continues
continues
continues
continues
continues
continues
continues
continues
continues
continues
continues
continues
continues
continues
continues
continues
continues
continues
continues
continues
continues
continues
continues
continues
continues
continues
continues
continues
continues
continues
continues
continues
continues
continues
continues
continues
continues
continues
continues
continues
continues
continues
continues
continues
continues
continues
continues
continues
continues
continues
continues
continues
continues
continues
continues
continues
continues
continues
continues
continues
continues
continues
continues
continues
continues
continues
continues
continues
continues
continues
continues
continues
continues
continues
continues
continues
continues
continues
continues
continues
continues
continues
continues
continues
continues
continues
continues
continues
continues
continues
continues
continues
continues
continues
continues
continues
continues
continues
continues
continues
continues
continues
continues
continues
continues
continues
continues
continues
continues
continues
continues
continues
continues
continues
continues
continues
continues
continues
continues
continues
continues
continues
continues
continues
continues
continues
continues
continues
continues
continues
continues
continues
continues
continues
continues
continues
continues
continues
continues
continues
continues
continues
continues
continues
continues
continues
continues
continues
continues
continues
continues
continues
continues
continues
continues
continues
continues
continues
continues

i1

- 3.3.4 Lisää kamera tilillesi
- Näpäytä merkkiä ruudun oikeassa yläkulmassa lisätäksesi kameran. (Kuva i2)
- Seuraavat ohjeet näkyvät ruudulla. (Kuva i3).

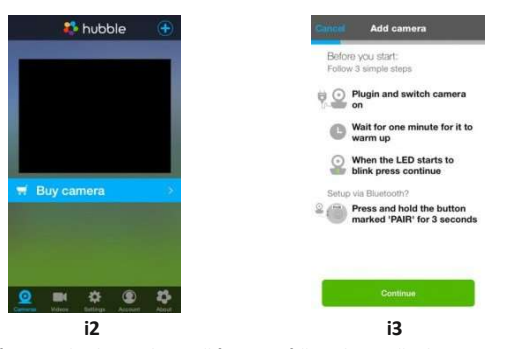

- Odota pari minuuttia, että kamera käynnistyy täysin ennen kuin jatkat.
- Seuraava informaatio näkyy ruudulla. (Kuvat i4, i5)

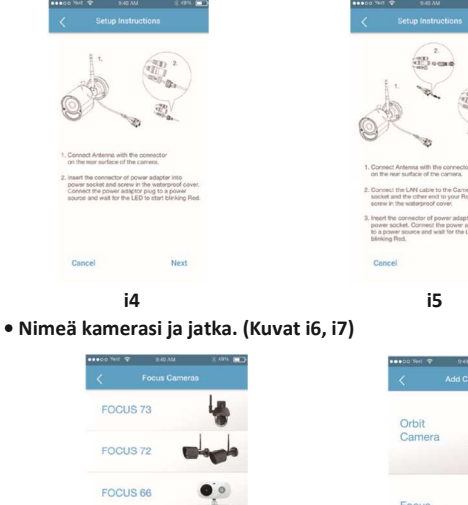

motorola

FOCUS 86

FOCUS 81

0

i6

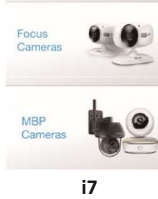

 Kamera etsii Wi-Fi<sup>®</sup> verkot (Kuva i8) ja näyttää vaihtoehtoiset verkot listana. (Kuva i9)

| Getting started - Connecting Devices                                                                                                    |                                                                                                    | 21 22       | :                                                                                                    | Getting started - Connecting Devices                                                                                                    |
|----------------------------------------------------------------------------------------------------|----------------------------------------------------------------------------------------------------|-------------|----------------------------------------------------------------------------------------------------|----------------------------------------------------------------------------------------------------|
| motorola                                                                                                    |                                                                                                    |             | motorola                                                                                             |                                                                                                    |
| tests wer          exa W          error          error | except for the formula of the formula of the f |             | Setup Device<br>Setup Device<br>Creat!<br>The Carnet na bein detected<br>Successibly:<br>Pecces XXXX | Image: Image: |
| Search again                                                                                                    | Search again                                                                                                    |             | Cancel Next                                                                                          | Continue                                                                                                    |
| i8                                                                                                    | i9                                                                                                    |             | i12                                                                                                  | i13                                                                                                    |
| <ul> <li>Valitse sama Wi-Fi<sup>®</sup> verkko johon iC<br/>'Continue' (Kuva i10)</li> </ul>                                                                                                    | OS laitteesi on kytketttynä ja paina                                                                                                    | i jatka • I | Näpäytä 'View Live Camera' ka<br>LED valo kamerayksikössä on v                                       | ₃tsoaksesi kameran näyttämää videokuvaa.<br>vihreä.                                                                                                    |

'Continue' ( Kuva i10) • Kirjoita Wi-Fi® salasanasi ja paina jatka 'Next'. (Kuva i11)

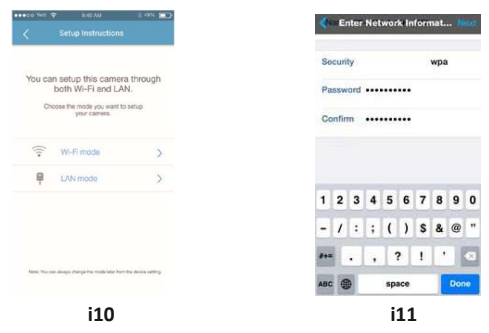

- Kameralla vie pari minuuttia kytkeytyä Wi-Fi<sup>®</sup> verkkoon ennen kuin kytketty status tulee näyttöön. (Kuvat i12, i13)
- Jos yhteyden muodostus epäonnistuu, aloita uus3.3.4.

# 4. Applikaatio valikot

| ≡ | Menu       | <ul> <li>näpäytä kameralogoa saadaksesi esiin<br/>kamerat.</li> <li>Näpäytä<br/>iistan videoista joita<br/>tallentunut kameran antaessa hälytyksen.</li> <li>Näpäytä tilitiedot siirtyäksesi<br/>tiliasetuksiin, palvelutilauksiin,<br/>Ilmoitusvalikkoon, Yhteysvalikkoon tai<br/>Hubble infoon.</li> </ul>                                                                                                    |  |  |
|---|------------|----------------------------------------------------------------------------------------------------|--|--|
|   | Kuva/Video | <ul> <li>Hubble infoon.</li> <li>Ota kuvia tai tallenna videota kameralla.</li> <li>Näpäytä videokuvaketta akativoidaksesi kuvaustilan.</li> <li>Näpäytä ja pidä pohjassa punaista nappia aloittaaksesi tallentamisen ja päästä irti lopettaaksesi.</li> <li>Näpäytä kamera ikonia ovaihtaaksesi kamera – tilaan. Voit ottaa kuvia kameran näkymästä.</li> <li>Huomio:</li> <li>Kuvat ja Videot tallentuvat laitteesi Flash muistiin (Android Device) Käytä Hubble Annlikaatioita videoiden toistoon.</li> </ul> |  |  |
| ٩ | Zoomaus    | Liu'uta näytön oikeassa reunassa olevaa<br>palkkia zoomataksesi sisään ja ulos. Voit myös<br>käyttää nipistyselettä sisään tai ulospäin<br>zoomataksesi kuvaa. Käyttääksesi<br>nipistyselettä laitteesi on tuettava<br>monikosketusteknologiaa.                                                                                                    |  |  |

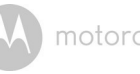

|       | Kameran<br>asetukset  | <ul> <li>Voit muuttaa kameran asetuksia</li> <li>näpäyttämällä Asetukset ikonia.</li> <li>Näpäytä 'Details' tarkistaaksesi kameran<br/>nimen, pilvipalvelu tilauksesi, Kuvan tai<br/>aikavyöhykkeen muuttamisen,nähdäksesi<br/>kameran mallin ja Firmware numeron tai<br/>nollataksesi ilmoitusviestit.</li> </ul> |
|-------|-----------------------|----------------------------------------------------------------------------------------------------|
| ¢     | Lisää Kamera          | Voit lisätä tätä kautta uuden kameran                                                                                                    |
| :     | Nollaa<br>tapahtumat  | Näpäytä nollataksesi tapahtumatiedot                                                                                                    |
| ~     | valitse<br>tapahtumat | Ruksi ruutu valitaksesi tallennettuaj<br>tapahtumia.                                                                                                    |
| ATONS | Editoi<br>tapahtumia  | Näpäytä valitaksesi ja muokataksesi<br>tapahtumia.                                                                                                    |
| Ē     | Poista<br>tapahtumia  | Näpäytä poistaaksesi tapahtumia.                                                                                                    |

# 5. Työskentely PC laitteella

### Siirry URL osoitteeseen :

### https://app.hubbleconnected.com/#login

- Anna käyttäjätunnuksesi ja salasanasi ja kirjoita login, jos olet jo avannut käyttäjätilin.
- näpäytä kameralistasta kamera jonka olet aiemmin aktivoinut Android™ tai iPhone®/iPad® laitteella ja kameran näyttökuva ilmestyy ruutuun. Voit myös helposti pysyä yhteydessä ihmisten paikkojen tai vaikka lemmikkiesi kanssa live striimaustilan avulla.
- Voi verkkopalvelun kautta muuttaa asetuksia valikoiden ohjeiden avulla.

## motorola

## 6. Apu Äänihäiriöt

Muiden 2.4 GHz tuotteiden, kuten Bluetooth™ järjestelmät tai mikroaaltouunit voivat aiheuttaa häiriöitä tälle tuotteelle. Asenna Wi-Fi® kamera yksikkö vähintään 1,5m mpäähän tällaisista tuotteista, tai sulje ne jos ne vaikuttavat aiheuttavan häiriöitä.

#### **Kadonnut yhteys**

Tarkista Wi-Fi® asetuksesi. Jos tarpeellista, yhdistä Wi-Fi® yhteys uudelleen. Varmista, että WiFi<sup>®</sup> kamera on kytkettynä päälle. Odota käynnistämisen jälkeen pari minuuttia ennen kuin kokeilet Wi-Fi® yhteyttä.

#### Unohtunut salasana

Jos olet unohtanut salasanasi, näpäytä 'Forgot password' ja kirjoita sähköpostiosoitteesi. Uusi salasana lähetetään välittömästi sähköpostiisi.

#### Ongelmatilanteiden hoitoa

| Kategoria | Ongelman kuvaus /<br>Virhe                                         | Ratkaisu                                                                                                    |
|-----------|--------------------------------------------------------------------|----------------------------------------------------------------------------------------------------|
| Tili      | En pääse<br>kirjautumaan<br>sisään vaikka olen<br>rekisteröitynyt. | Tarkista käyttäjätunnus ja<br>salasanasi.                                                                                                 |
| Tili      | Sain<br>virheviestin:<br>"Email ID is not<br>registered".          | Tarkista että olet rekisteröinyt<br>käyttäjätunnuksen. Näpäytä<br>'Create Account' luodaksesi tilin ja<br>päästäksesi käyttämään kameraa. |

| Tili           | Mitä jos unohdan<br>salasanani?                                                                                                    | Klikkaa "Forgot Password" linkkiä<br><u>https://app.</u><br><u>hubbleconnected.com/</u><br><u>#lostpassword verkkosivustolla</u><br>TAI<br>Android™ tai iOS applikaatiolla.<br>sähköposti lähetetään<br>rekisteröimääsi<br>sähköpostiosoitteeseen.                                    |
|----------------|----------------------------------------------------------------------------------------------------|----------------------------------------------------------------------------------------------------|
| Tili           | En saa uutta<br>salasanaa vaikka<br>olen käyttänyt<br>"Forgot password"<br>keinoa.                                                                                       | <ol> <li>Sähköpostisi on voinut joutua<br/>roskapostikansioosi, tarkista<br/>roskapostikansiosi.</li> <li>Sähköpostin lähetyksessä voi<br/>olla hetkellinen viive. Odota<br/>pari minuuttia ja tarkista<br/>sähköpostisi uudelleen.</li> </ol>                                        |
| Yhteysongelmat | Sain viestin: 'We<br>are having<br>problems accessing<br>your camera. This<br>could be due to<br>lack of internet<br>connection. Please<br>wait and try again<br>later.' | <ol> <li>Koita uudelleen parin<br/>minuutin kuluttua. Internet-<br/>yhteydessäsi voi olla ongelma.</li> <li>Jos ongelma jatkuu, käynnistä<br/>kamera uudelleen ja tarkista<br/>korjautuiko ongelma</li> <li>Käynnistä langaton<br/>reitittimesi / modeemisi<br/>uudelleen.</li> </ol> |

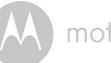

# motorola

| Kameran<br>katselu | Ollessani "remote<br>mode" tilassa,<br>video katkeaa 5<br>min katselun<br>jällkeen. Kuinka<br>voin katsoa<br>pidempään? | Kun katsot videokuvaa muusta<br>kuin omasta kotiverkosta<br>(nettiyhteydellä) videosi katkeaa<br>automaaattisesti 5 minuutin<br>jälkeen. Voit klikata<br>kamerakuvaketta uudelleen<br>Android™/iOS applikaatiosta<br>aloittaaksesi katselun uudelleen.<br>Jos käytät verkkoselainta, niin<br>voit painaa 'Reload' painiketta<br>katsoaksesi kameran<br>videokuvaa pidemmän aikaa. |
|--------------------|----------------------------------------------------------------------------------------------------|----------------------------------------------------------------------------------------------------|
|--------------------|----------------------------------------------------------------------------------------------------|----------------------------------------------------------------------------------------------------|

motorola

| Yhteysongelmat | Puhelimeni applikaatio | 1.                            | Tarkista Wi-Fi <sup>®</sup> verkon         |
|----------------|------------------------|-------------------------------|--------------------------------------------|
|                | antaa seuraavan        |                               | vahvuus.                                   |
|                | viestin: "Unable to    | 2.                            | Kokeile että puheliemssasi                 |
|                | connect to BMS         |                               | on internet-yhteys                         |
|                | server".               |                               | menemällä verkkoselaimella                 |
|                |                        |                               | esim. osoitteeseen                         |
|                |                        |                               | www.google.com.                            |
|                |                        | 3.                            | Kokelle applikaatiota                      |
|                |                        |                               | uudelleen jos sait internet-               |
|                |                        |                               | ynteyden.                                  |
|                |                        | 4.                            | LIIta LAN Jonto RJ45                       |
|                |                        |                               | liittimeen suoraan ja kytke                |
|                |                        |                               | näin kamera verkkoon jos                   |
|                |                        |                               | Wi-Fi <sup>®</sup> signaalisi ei ole hyvä. |
| Asennus        | Yrittäessäni luoda     | Jos                           | yrität asentaa kameraa,                    |
|                | uutta tiliä, en löydä  | joka                          | a on aiemmin jo yhdistetty                 |
|                | uusia kameroita        | tois                          | een tiliin on sinun ensin                  |
|                | asennettavaksi.        | rese                          | etoitava kamera. Tämän voi                 |
|                |                        | tehdä painamalla ja pitämällä |                                            |
|                |                        | poh                           | ijassa 'PAIR' painiketta                   |
|                |                        | (jok                          | a on yhdessä kameran                       |
|                |                        | joht                          | tolähdöistä) yli 3 sekunnin                |
|                |                        | ajaı                          | ı.                                         |
| Yleistä        | Mitä selaimia PC/      | PC                            | ja Mac käytössä                            |
|                | Mac yhteys tukee?      | suo                           | sittelemme Google Chrome                   |
|                |                        | sela                          | iinta. Tuettuja selaimia ovat              |
|                |                        | my                            | ös: PC: Internet Explorer® 9 ja            |
|                |                        | uud                           | lemmat. Mac: Safari® 6.                    |

Help

motorola

| Yhteysongelmat | Muut verkkokamerani | Videostriimauksen laatu riippuu |
|----------------|---------------------|---------------------------------|
|                | aiheuttavat         | internetyhteytesi ulos          |
|                | yhteysongelmia.     | suuntautuvan kaistan tehosta.   |
|                |                     | Mitä enemmän laitteita Sinulla  |
|                |                     | on jakamassa yhteyttä, sitä     |
|                |                     | tehokkaamman yhteyden           |
|                |                     | tarvitset.                      |

| Yleistä | Mitä<br>tarkoittaa<br>kun LED valo<br>vilkkuu<br>laitteessani? | Vilkkuva LED valo voi tarkoittaa<br>seuraavia asioita:<br><u>Nopea vilkunta:</u> 1. Kamerasi on<br>asennustilassa.Voit lisätä<br>kameran tilillesi kameran ollessa<br>tässä tilassa. Laatikosta<br>otettaessa kamera on valmiiksi<br>asennustilasa. Resetointi<br>asennustilaan tapahtuu<br>painamalla 'PAIR' painiketta<br>kunnes LED valo alkaa<br>välkkymään nopeasti.<br><u>Hidas vilkunta</u> : 2. Kamera<br>muodostaa yhteyttä<br>reitittimeen tai on kadottanut<br>reititinyhteyden. Tarkista että<br>kamera on Wi-Fi® verkon kantaman<br>alueella. <u>LED palaa tasaisesti:</u><br>Kamera on yhteydessä Wi-Fi®<br>verkkoon. |
|---------|----------------------------------------------------------------|----------------------------------------------------------------------------------------------------|
|---------|----------------------------------------------------------------|----------------------------------------------------------------------------------------------------|

M motorola

| Yhteysongelmat | En saa<br>yhteyttä<br>kameraan.                                                                                                    | Tarkista että kamera on<br>Wi-Fi® verkon alueella. Jos LED<br>valo kamerassasi vilkkuu hitaasti<br>koita siirtää kamera lähemmäs<br>reititintä saadaksesi paremman<br>verkkoyhteyden ja yritä<br>uudelleen.                                                                                    |
|----------------|----------------------------------------------------------------------------------------------------|----------------------------------------------------------------------------------------------------|
| Asennus        | Asennusvaiheessa<br>Android™ ja iOS,<br>applikaatioille en<br>viimeisen vaiheen<br>aikana löydä<br>kameraa<br>asennettavaksi ja<br>asennus<br>epäonnistuu. | Resetoi kamera asennustilaan ja<br>yritä uudelleen. Pidä pohjassa<br>'PAIR' painiketta yli 3:n<br>sekunnin ajan kunnes kuulet<br>piippauksen. LED ilmaisin<br>välkkyy nopeasti ja se kertoo<br>että kamera on asennustilassa<br>Käynnistä nyt asennus<br>älypuhelimesi valikosta<br>uudelleen. |

| Yhteysongelmat | Vaikka olen<br>yhteydessä<br>kameraan saman<br>Wi-Fi® verkon kautta<br>, kamerani yhteys<br>näytetään silti tilassa<br>'Remote' En voi | Tarkista reitittimesi asetukset.<br>Esimerkiksi Buffalo merkin<br>tuoteissa reitittimissä on<br>'Wireless Isolation' tila joka tulee<br>ottaa pois käytöstä.                                                                                                    |
|----------------|----------------------------------------------------------------------------------------------------|----------------------------------------------------------------------------------------------------|
|                | käyttää sitä kuin 5<br>minuutin jaksoissa.                                                                                             |                                                                                                    |
| Kamera         | Kun yritän katsoa<br>kameran kuvaa saan<br>ilmoituksen 'Firmware<br>Upgrade' mitä tulisi<br>tehdä?                                     | Päivitä kamerasi ohjelmisto. Se<br>kestää noin 5 minuuttia.<br>Päivitämme säännöllisesti<br>ohjelmistoa pitääksemme käytön<br>turvallisena.                                                                                                    |
| Yleistä        | Millä alustoilla /<br>käyttöjärjestelmilllä<br>voin käyttää<br>kameraani?                                                              | Windows® 7*, Windows® 8*<br>*Java asennus tarvitaan<br>Mac OS® versio 10.7 tai ylempi<br>Internet Explorer® versio 9 tai<br>yli Firefox® versio 18 tai yli<br>Chrome™ versio 24 tai yli<br>Safari® versio 6 tai yli Java™<br>versio 7 tai yli Android™ versio<br>4.2 tai yli iPhone®/iPad® iOS<br>versio 7.0 tai yli. |

| motorol |
|---------|
|         |

| Vloistä | Mitä tarkoittaa "Local | Kun käytät kameraa samasta       |
|---------|------------------------|----------------------------------|
| Tielsta |                        | Kull Kaytat Kalleraa Sallasta    |
|         | Camera" ja "Remote     | verkosta kuin missä se on        |
|         | Camera"?               | asennettuna, niin se on          |
|         |                        | paikallinen eli 'Local' (Home).  |
|         |                        | Kun käytät kameraa muun          |
|         |                        | yhteyden kautta, kuten toinen    |
|         |                        | Wifi verkko, 4G , 4G LTE niin    |
|         |                        | tällöin kamerasi on 'Remote' eli |
|         |                        | etätilassa.                      |

Help

motor

|              |                                                                                                    | 1                                                                                                    |
|--------------|----------------------------------------------------------------------------------------------------|----------------------------------------------------------------------------------------------------|
| Yleistä      | Kuinka lataan<br>Applikaation<br>Android™ ja iOS<br>laitteille?                                         | <ul> <li>Android™:</li> <li>Avaa Google Play App Android™<br/>laitteessasi</li> <li>Valitse etsi.</li> <li>Kirjoita "Hubble for Motorola<br/>Monitors"</li> <li>Tuloksissa on Hubble Motorola<br/>Monitors App by Binatone</li> <li>Valitse Asenna.</li> <li>iOS Device:</li> <li>Avaa iOS APP Store™</li> <li>Valitse etsi.</li> <li>Kirjpoita "Hubble for Motorola<br/>Monitors"</li> <li>Tuloksissa on Hubble for Motorola<br/>Monitors</li> </ul> |
| Käyttöönotto | Kun video keskeytyy<br>, applikaatio yrittää<br>palauttaa yhteyden<br>ja videokuva on<br>huonotasoista. | Kytke laitteestasi<br>automaattilukitus pois päältä<br>katsoaksesi kuvaa keskeytymättä.                                                                                                    |
| Toiminteet   | Kuinka moni voi<br>käyttää kameraa<br>samanaikaisesti?                                                  | Paikallistilassa ('Local'), kaksi<br>käyttäjää voi käyttää kameraa<br>samanaikaisesti, tämän jälkeen<br>kaikki yhteydet menevät<br>etäyhteyksinä. Tämä mahdollistaa<br>rajattoman käyttäjämäärän<br>kameralle kerrallaan.                                                                                                    |

#### 3

34

M motorola

## 7. Yleistiedot

Jos laitteesi ei toimi asianmukaisesti tai Sinulla on käytössä ongelmia, lue tämä ohje huolellisesti tai ota yhteys asiakaspalveluumme (Englanninkielinen)

+491805 938 802 in Europe Email: motorola-mbp@tdm.de

Kuluttajatuotteiden ja tarvikkeiden rajattu takuu ("Takuu") Kiitos että olet ostanut tämän Motorola tuotteen jota valmistaa Binatone Electronics International LTD ("BINATONE").

ENGLISH

#### Mitä Takuu korvaa?

Poikkeuksia lukuunottamatta, jotka ovat alla listattuina BINATONE taka, että tämä Motorola tuote ("Tuote") tai sertifioitu tarvike ("Tarvike") joka on myyty käytettäväksi tämän tuotteen kanssa on ilman valmistevikoja materiaaleihin tai valmistukseen liittyen ja toimii tavallisessa kuluttajakäytössä ajanjakson joka on alla määritelty. Tämä Takuu on ostajakohtainen eikä ole siirrettävissä kolmannelle osapuolelle.

TÄMÄ TAKUU ANTAA SINULLE YKSITYISKOHTAISIA LAILLISIA OIKEUKSIA JA SINULLA VOI OLLA LISÄKSI OIKEUKSIA JOTKA VAIHTELEVAT MAASTA TAI MAANOSASTA RIIPPUEN.

KULUTTAJILLE JOILLA ON KULUTTAJANSUOJALAIN ANTAMIA SUOJIA TAI KULUTTAJIIN KOHDISTUVIA ASETUKSIA NE EDUT JOITA TÄMÄ RAJATTU TAKUU TARJOAA OVAT LASKETTUNA TÄMÄN KULUTTAJANSUOJAN PÄÄLLE. TARKISTAAKSESI KULUTTAJANSUOJASI TILANTEEN KATSO PAIKALLINEN KULUTTAJANSUOJALAINSÄÄDÄNTÖ ASUINMAASSASI.

#### Ketä Takuu Suojaa?

Takuu koskee vain ensimmäistä tuotteen ostanutta kuluttaja-asiakasta ja ei ole siirrettävissä eteenpäin.

#### Mitä BINATONE tekee?

BINATONEtai sen velvoittama auktorisoitu yhteistyökumppani, ilman erillistä kustannusta vaihtaa tai korjaa tuotteen jossa on Takuun alaisia vikoja. Tähän

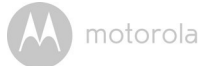

voidaan käyttää huollettuja/korjattuja/käytettyjä/uudelleenkäyttöönotettuja laitteita tai Tavikkeita tai niiden osia.

#### Mitä muita rajoituksia Takuulle on?

KAIKKI TAKUUN ALAISET SEIKAT, KUTEN ILMAN RAJOITTEITA KAIKKI TAKUUT KÄYTÖLLE JA KÄYTTÖTARKOITUKSELLE RAJOITETAAN KESTÄMÄÄN TAKUUN KESTOAJAN. KAIKKI KORJAUKSET TAI OSIEN VAIHDOT OVAT KULUTTAJAN HYVÄKSI KATSOTTUA TOIMINTAA JOKA TOTEUTETAAN MUIDEN TAKUIDEN LISÄKSI JOITA TUOTTEISIIN VOI KOHDISTUA. MISSÄÄN TAPAUKSESSA MOTOROLA TAI BINATONE EIVÄT OLE VASTUUSSA (SISÄLTÄEN HUOLIMATTOMUUDEN) MISTÄÄN VAHINGOISTA JOTKA KOHDISTUVAT MUUHN KUIN TUOTTEESEEN TAI VAHINKOIHIN JOTKA YLITTÄVÄT TUOTTEEN HANKINTAHINNAN MUKAAN LUKIEN VAHINGOSSA AIHEUTUNEET, EPÄSUORAT JA ERIKOISTILENTEISTA AIHEUTUNEET KUSTANNUKSET, TULONMENETYKSET, YRITYSTOIMINTAAN KOHDISTUVAT TAPPIOT TAI MUUT TALOUDELLISET TAPPIOT TAI KYVYTTÖMYYS KÄYTTÄÄ TUOTETTA SEN KÄYTTÖTARKOITUKSEEN.

Joissain tapauksissa lainsäädäntö eri maissa ei salli vahingonrajausta, joten yllä oleva ei välttämättä koske sinua. Tuotetakuun ehdot vaihtelevat tämän osalta maittain ja Sinulla voi olla muita oikeuksia kuin tässä on listattuna takuuseen liittyen.

| Tuotteet joihin takuu<br>liitty | Takuun pituus                                                                    |
|---------------------------------|----------------------------------------------------------------------------------|
| Kuluttajatuotteet               | Kaksi (2) vuotta alkuperäisestä kuitista<br>näkyvästä ostopäivästä.              |
| Kuluttajatarvikkeet             | Yhdeksänkymmentä (90) päivää alkuperäisestä<br>kuitista näkyvästä ostopäiivästä. |

motorola

| Kuluttajatuotteet | tai  | Loppu takuuaika, tai Yhdeksänkymmentä (90) |
|-------------------|------|--------------------------------------------|
| tarvikkeet jotka  | ovat | päivää siitä kun tuote on palautunut       |
| vaihdettu.        |      | kuluttajalle, sen mukaan kumpi on pidempi  |
|                   |      | aika.                                      |

#### Rajoitteet

Normaali kuluminen. Kausittainen huolto ja normaalit kuluvat vaihdettavat osat eivät kuulu Takuun piiriin.

Väärinkäyttö. Vahingot jotka aiheutuvat mm: (a) Väärästä käytöstä, tai varastoinnista. Väärinkäyttö, tai käyttötapa joka aiheuttaa tuotteeseen näkyviä vaurioita, kuten lommoja, kolhuja, naarmuja yms. ; (b) tuotteen altistuminen nesteelle, vedelle, sateelle, erittäin suurelle kosteudelle, hiekalle, lialle tai vastaavalle, äärimmäisille kuumuuksille tai ruoka-aineille.; (c) Tuotteen tai Tarvikkeen käyttö kaupallisiin tarkoituksiin tai Tuotteen tai Tarvikkeen käyttö epänormaaleissa olosuhteissa; tai (d) muut toimet, mitkä eivät ole MOTOROLA:n tai BINATONE:n syyksiluettavissa, ovat takuun ulkopuolella. Muiden kuin Motorola merrkisten tuotteiden tai Tarvikkeiden käyttö. Vauriot jotka aiheutuvat muiden kuin Motorola – merkkisten tuotteiden käytöstä yhdessä Tuotteen tai Tarvikkeen kanssa ovat takuun ulkopuolella. Modifikaatiot tai muutokset tai valtuuttamattomat huoltotoimenpiteet. Kaikki vauriot, jotka aiheutuvat tuotteen muokkaamisesta tai huoltamisesta, muutoksista tai säädöistä joita joku muu kuin MOTOROLA, BINATONE tai valtuutettu kolmas osapuoli on toteuttanut ovat takuun ulkopuolella.

Muokatut tuotteet. Tuotteet tai Tarvikkeet, joiden (a) sarjanumeroita on muokattu tai poistettu, (b) tuotesinetit joita on rikottu, tai joita on käsitelty (c) eri sarjanumerot laitteen sisä- ja ulko-osissa; tai (d) kiinnikeosat, jotka eivät ole Motorolan hyväksymiä, jäävät takuun ulkopuolelle.

Kommunikointilaitteet. Kaikki viat, vauriot, vahingot tai tuotteiden toimimattomuus, joka johtuu palvelusta tai palveluntarjoajasta jonka palvelua käytät verkkoyhteyden yhteydenmuodostukseen ovat takuun ulkopuolella.

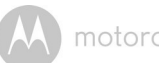

Kuinka saan lisätietoa Takuusta? Halutessasi lisätietoja soita: (ENG) +491805 938 802 in Europe Email: motorola-mbp@tdm.de

Saat ohjeet kuinka lähettää tuote omalla kustannuksellasi ja vastuullasi BINATONE huoltokeskukseen.

Saadaksesi palvelua Sinulla tulee olla: (a) Tuote tai Tarvike; (b) alkuperäinen ostokuitti (kuitti) mistä ilmenee päivämäärä, tuote, ostopaikka ja jälleenmyyjä; (c) Jos takuukuitti oli mukana myyntipakkauksessa, ote tästä jossa näkyy sama sarjannumero kuin laitteessa; (d)kirjallinen selvitys viasta ; ja kaikkein tärkein (e) osoitteesi ja puhelinnumerosi.

Nämä termit määrittävät Takuun ehdot sinun ja BINATONEn välillä koskien kaikkia Tuotteita ja Tarvikkeita joita olet ostanut ja ylittävät kaikki muut ohjeet ja järjestelyt, myös sellaiset joita olet mahdollisesti saanut BINATONE henkilökunnalta tai BINATONEn valtuuttamalta taholta osana myynti- tai markkinointimateriaalia, jotka ovat mahdollisesti olleet osallisena ostotapahtumaan.

Laitteen oikea kierrätys (ympäristönsuojelu) Tuotteen elinkaaren lopppuessa tuotetta ei saa kierrättää muun talousjätteen mukana. Tuote pitää viedä kierrätyskeskukseen sähkötuotteiden kierrätykseen. Myyntipakkauksessa, tuotteessa ja näissä ohjeissa oleva symboli tarkoittaa tätä. jotkut

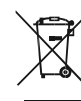

tuotteen materiaaleista ovat kierrätettävissä jos kierrätät tuotteen oikein. Mahdollistamalla raaka-aineiden kierrätyksen teet osasi ympäristönsuojelussa.

Ota yhteyttä asuinalueesi viranomaisiin jos tarvitset tietoa oikeasta kierrätyksestä asuinpaikkasi alueella.

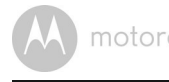

#### EU Määräystenmukaisuusilmoitus (DoC)

Hereby, Binatone Telecom PLC declares that the radio equipment type FOCUS72 is in compliance with RE Directive 2014/53/EU. The full text of the EU declaration of conformity is available on the website: www. motorolastore.com/support.

Download User Guide from website: www.motorolastore.com

40

# motorola

.....

# Tekniset tiedot

| <b>Tekniset tiedot</b><br><sup>Kamerayksikkö</sup> |                                                                                                    |  |
|----------------------------------------------------|----------------------------------------------------------------------------------------------------|--|
| Wi-Fi <sup>®</sup>                                 | 802.11 b/g/n                                                                                                    |  |
| Kuvasensori                                        | Väri CMOS 1M Pixel                                                                                                    |  |
| Linssi                                             | f=2.6 mm , F=2.2                                                                                                    |  |
| IR LEDI                                            | kpl                                                                                                    |  |
| Virtalähde:                                        | Zhongshan Baolijin Electronic Co.,Ltd.<br>Model Name: HNBG120100WE<br>Input: 100-240Vac, 50/60Hz, 0.45A MAX<br>Output: 12.0Vdc, 1.0A |  |
| Vesisuojausluokka                                  | IP66                                                                                                    |  |
| Taajuus                                            | – 2483.5MHz                                                                                                    |  |
| Maksimi RF teho.                                   | 20dBm                                                                                                    |  |

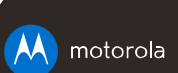

Manufactured, distributed or sold by Binatone Electronics International LTD., official licensee for this product. MOTOROLA and the Stylised M logo are trademarks or registered trademarks of Motorola Trademark Holdings, LLC. and are used under license. Apple logo and Safari are trademarks of Apple Inc., registered in the U.S. and other countries. App Store is a service mark of Apple Inc. Google Play, Android, and Chrome are trademarks of Google Inc. Wi-Fi is a trademark of the Wi-Fi Alliance. Internet Explorer and Windows are trademarks of the Microsoft group of companies. Firefox is a registered trademark of the Mozilla Foundation. Adobe and Flash are either registered trademarks or trademarks of Adobe Systems Incorporated. Java is a registered trademark of Oracle and/or its affiliates. All other trademarks are the property of their respective owners. © 2017 Motorola Mobility LLC. All rights reserved.

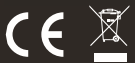

EN\_EU Version 1.0 Printed in China